- Installation
- Backend Configuration (Admin side)
- Backend Functionality
  - Product Specific GST Settings
  - GST in Order Details
  - Product Specific GST in Invoice
  - GST in Invoice
- Frontend Functionality
  - GST in Order DetailsGST in Invoice
- GS
- DemoFAQs
- Support
- Additional Services

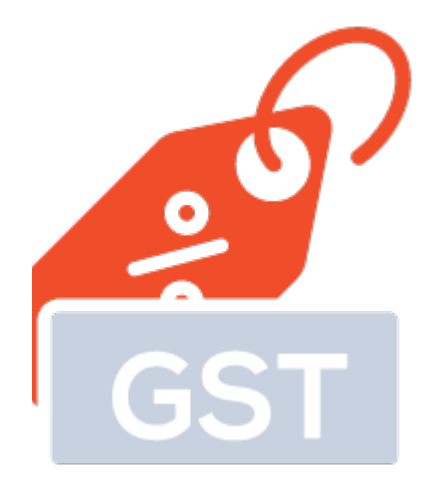

## Installation

Before installing the extension, please make sure to Backup your web directory and store database
 Unzip the extension package file into the root folder of your Magento 2 installation.
 Connect to SSH console of your server:

 Navigate to the root folder of your Magento 2 setup
 Run command as per below sequence,
 php -f bin/magento setup:upgrade
 php -f bin/magento module:enable Magedelight\_Gst
 php -f bin/magento setup:static-content:deploy

Flush store cache

• log out from the backend and log in again

Backend Configuration (Admin side)

| General Settings                                                   |                                                                    |   |
|--------------------------------------------------------------------|--------------------------------------------------------------------|---|
| Module Enable<br>[store view]                                      | Yes                                                                | - |
| GST Identification Number<br>[store view]                          |                                                                    |   |
| Corporate Identity Number<br>[store view]                          |                                                                    |   |
| PAN Number<br>[store view]                                         |                                                                    |   |
| Show Buyer's GST Number<br>[store view]                            | No                                                                 | • |
| GST Rate Calculation Base On Product Configuration<br>[store view] | No                                                                 | • |
| GST Rate (In Percentage)<br>[store view]                           | 18%                                                                | • |
| Minimum Product Price Amount to Apply GST Rate<br>[store view]     | 20<br>Enter Minimum Product Price to Apply Below GST Rate.         |   |
| GST Rate To Apply Products Minimum Set Price<br>[store view]       | 18%<br>Enter Your GST Rate For Minimum Products For eg. 5,12,18,28 | • |
| GST Origin Base On Product Configuration<br>[store view]           | No                                                                 | • |
| Origin State<br>[store view]                                       | Andaman and Nicobar Islands                                        | * |

- Module Enable: Select "Yes" to enable GST extension for your store.
- GST Identification Number: Provide GST identification number.
   Corporate Identity Number: Provide Corporate identity number.
- PAN Number: Provide PAN card number.
- Show Buyer's GST Number: Enable to show buyers GST number in invoice.

• Set variables to display buyer's GST number in address field.

Go to Stores > Configurations > Customers > Customer Configurations and append given text in Text and HTML section of Address Templates.

{{depend gst\_number}}GST Number: {{var gst\_number}}{{/depend}}

| Address Templates             |                                                                                                    |                    |
|-------------------------------|----------------------------------------------------------------------------------------------------|--------------------|
| Text<br>[store view]          | <pre>{{if city}}{{var city}}, {{/if}}{{if region}}{{var region}}, {{/if}}{{if postcode}}{{var postcode}} {{/if}} {{var country}} {{depend telephone}T: {{var telephone}} {{/depend}} {{depend fax}F: {{var fax}}{{/depend}} {{depend vat_id}VAT: {{var vat_id}}{{/depend}} {{depend gst_number}GST Number: {{var gst_number}}{{/depend}}</pre> | Use system value   |
| Text One Line<br>[store view] | {{depend prefix}}{{var prefix}} {{/depend}}{{var<br>firstname}} {{depend middlename}}{{var<br>middlename}} {{/depend}}{{var lastname}}{{depend<br>suffix}} {{var suffix}}{{/depend}}, {{var street}}, {{var<br>city}}, {{var region}} {{var postcode}}, {{var country}}                                                                        | ✓ Use system value |
| HTML<br>[store view]          | telephone}}">{{var telephone}}{{/depend}}<br>{{depend fax}}<br>F: {{var fax}}{{/depend}}<br>{{depend vat_id}}<br>VAT: {{var vat_id}}<br>                                                                                                    | Use system value   |

Buyer's GST number will get displayed on front-end in address section when customer is placing order. He/She will add number and admin will be able to see that number as one of the field of customer address. It is visible to admin only.

- GST Rate Calculation Base On Product Configuration: Select "Yes" if you want to set GST rate calculation based on product's specific configuration.
- GST Rate (In Percentage): Select GST rate in percentage to apply globally.
  Minimum Product Price Amount to Apply GST Rate : Enter minimum product price to apply below GST rate.
- GST Rate To Apply Products Minimum Set Price : Select GST rate in percentage to apply on minimum product price.
  GST Origin Base On Product Configuration: Select "Yes" to set product origin based on product configuration.
- Origin State: Select origin state for global configuration.

≙

| Calculation Settings                  |                                                                                                    |
|---------------------------------------|----------------------------------------------------------------------------------------------------|
| GST Calculation Based On<br>[website] | Shipping Address 🔹                                                                                                    |
|                                       | Warning: Make sure your GST calculation based on and<br>Tax calculation based on are same.<br>Stores > Configuration > Sales > Tax > Calculation<br>Setting > Tax Calculation Based On |
| Apply Gst<br>[website]                | Before Discount 🔹                                                                                                    |
| Catalog Price<br>[website]            | Excluding Gst                                                                                                    |

- GST Calculation Based On: Set GST tax calculation based on shipping or billing address. Please ensure your Magento tax calculation based on should be same.
- Apply GST: Please set your configuration to apply GST before discount or after discounts.
  Catalog Price: Please set catelog price configuration if it is excluding GST or including GST.

| GST Rate ( in percentage ) | Action                                                 |
|----------------------------|--------------------------------------------------------|
| 5                          | <b>*</b>                                               |
| 12                         | <b>*</b>                                               |
| 18                         | <b>*</b>                                               |
| 28                         | <b>*</b>                                               |
| Add New GST Rate           |                                                        |
|                            | GST Rate ( in percentage ) 5 12 18 28 Add New GST Rate |

• Add GST Rate: Add GST rate based on government tax slabs. You can add multiple rates here.

## **Backend Functionality**

### **Product Specific GST Settings**

| GST - MAGEDELIGHT 🖌                                        |           |
|------------------------------------------------------------|-----------|
| GST Rate<br>[global]                                       | 18% 🔹     |
| GST Origin<br>[global]                                     | Gujarat 🔻 |
| GST Rate To Apply Products Minimum Set Price<br>[global]   | 18% •     |
| Minimum Product Price Amount to Apply GST Rate<br>[global] | \$ 20     |
| HSN Code<br>[global]                                       |           |

- GST Rate: Select GST percentage rate for the product.
  GST Origin: Select GST Origin State for the product.
- GST Rate To Apply Products Minimum Set Price : Select GST rate in percentage to apply on minimum product price.
   Minimum Product Price Amount to Apply GST Rate : Enter minimum product price to apply below GST rate.
   HSN Code: Select HSN Code for the product.

### GST in Order Details

| Order Totals        |          |
|---------------------|----------|
| Subtotal            | \$150.00 |
| Shipping & Handling | \$15.00  |
| CGST                | \$15.00  |
| SGST                | \$15.00  |
| Grand Total         | \$195.00 |

• Find calculations based on GST in order details section of Admin Panel.

### Product Specific GST in Invoice

| Items Invoiced                            |         |     |          |               |                    |                     |                     |                   |              |
|-------------------------------------------|---------|-----|----------|---------------|--------------------|---------------------|---------------------|-------------------|--------------|
| Product                                   | Price   | Qty | Subtotal | Tax<br>Amount | Discount<br>Amount | CGST                | SGST                | IGST              | Row<br>Total |
| Typhon Performance Fleece-lined<br>Jacket | \$50.00 | 3   | \$150.00 | \$0.00        | \$0.00             | \$15.00<br>(10.00%) | \$15.00<br>(10.00%) | \$0.00<br>(0.00%) | \$150.00     |
| SKU: MJ11-XS-Black                        |         |     |          |               |                    |                     |                     |                   |              |
| Size: XS<br>Color: Black                  |         |     |          |               |                    |                     |                     |                   |              |

• Find GST related tax calculations for products in invoice.

### **GST** in Invoice

| CGST<br>SGST        | \$15.00<br>\$15.00 |
|---------------------|--------------------|
| CGST                | \$15.00            |
| Shipping & Handling |                    |
| Shipping & Handling | \$15.00            |
| Subtotal            | \$150.00           |
| Invoice Totals      |                    |

• Find GST related tax calculations in invoice.

# Frontend Functionality

### GST in Order Details

| Items Ordered             | Invoices          |                   |         |            |          |                     |                     |
|---------------------------|-------------------|-------------------|---------|------------|----------|---------------------|---------------------|
| Product Name              |                   | SKU               | Price   | Qty        | Subtotal | CGST                | SGST                |
| Typhon Performa<br>Jacket | ance Fleece-lined | MJ11-XS-<br>Black | \$50.00 | Ordered: 3 | \$150.00 | \$15.00<br>(10.00%) | \$15.00<br>(10.00%) |
| <b>Size</b><br>XS         |                   |                   |         |            |          |                     |                     |
| <b>Color</b><br>Black     |                   |                   |         |            |          |                     |                     |
|                           |                   |                   |         |            |          | Subtotal            | \$150.00            |
|                           |                   |                   |         |            | Ship     | ping & Handling     | \$15.00             |
|                           |                   |                   |         |            |          | CGST                | \$15.00             |
|                           |                   |                   |         |            |          | SGST                | \$15.00             |
|                           |                   |                   |         |            |          | Grand Total         | \$195.00            |

• Find calculations based on GST in order details section of customer.

### GST in Invoice

| Items Ordered                  | Invoices        |               |               |         |              |                     |                     |                    |          |
|--------------------------------|-----------------|---------------|---------------|---------|--------------|---------------------|---------------------|--------------------|----------|
| Print All Invoices             | 000033 1        | Print Invoice |               |         |              |                     |                     |                    |          |
| Product Name                   |                 |               | SKU           | Price   | Qty Invoiced | CGST                | SGST                | IGST               | Subtotal |
| Typhon Performa                | ance Fleece-lin | ied Jacket    | MJ11-XS-Black | \$50.00 | 3            | \$15.00<br>(10.00%) | \$15.00<br>(10.00%) |                    | \$150.00 |
| HSN CODE:<br><b>Size</b><br>XS |                 |               |               |         |              |                     |                     |                    |          |
| <b>Color</b><br>Black          |                 |               |               |         |              |                     |                     |                    |          |
|                                |                 |               |               |         |              |                     | Subtota             | l \$150.00         |          |
|                                |                 |               |               |         |              | Shipping            | & Handling          | g \$15.00          |          |
|                                |                 |               |               |         |              |                     | SGST                | \$15.00<br>\$15.00 |          |
|                                |                 |               |               |         |              | G                   | rand Tota           | \$195.00           |          |

• Find calculations based on GST in order details section of customer.

## Demo

Click here to visit frontend.

 $\frac{\text{Click here to visit backend admin panel.}}{FAQs}$ 

Click here to visit FAQs.

### Support

Click here to raise a support ticket using your MageDelight account. Additional Services

Click here to get the customized solution for this extension.

Thank you for choosing MageDelight!